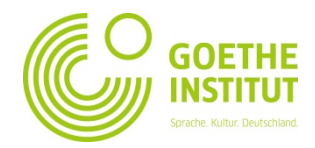

## Hướng dẫn đăng ký tài khoản và tra cứu điểm thi lần đầu tại trang Mein Goethe.de

1. Ban vào trang web www.goethe.de

"Goethe-ID registrieren".

2.

3.

4

tra email của ban.

gia.

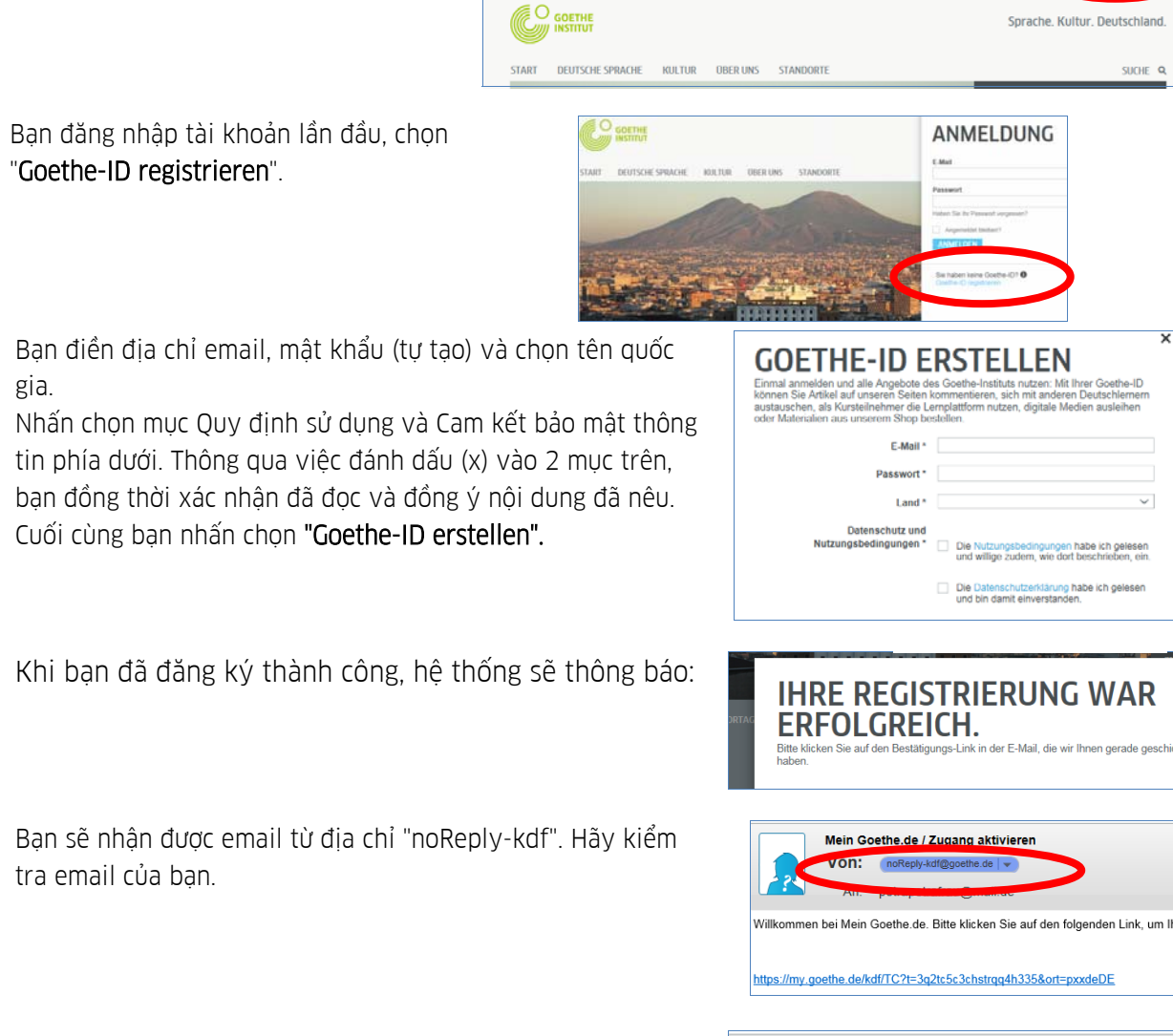

Bạn bấm vào đường link ở email nhận được để kích 5. hoat tài khoản.

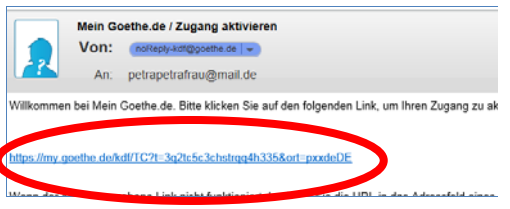

6. Bạn mở lại cửa sổ lúc trước, điền địa chỉ email và mật khẩu, sau đó chọn **Anmelden**.

|                        | IHRE REGISTRIERUNG<br>WAR ERFOLGREICH<br>Bie können lich jutzt direkt mit Ther Goether-D annekten. | 5. Februar 2015) De<br>scht jeden Wort auf<br>obanna Ward. Im I<br>loethe Mitarbeitenn<br>it, dass sich einmal |
|------------------------|----------------------------------------------------------------------------------------------------|----------------------------------------------------------------------------------------------------|
|                        | E-Mail                                                                                             | ladtheilgen verfüs<br>nit Johann Wolfgang<br>Veg zur Arbeit teilt.                                             |
| JELL ISSUE ACCENTION - | Habon Se Br Passest vergessn?                                                                      |                                                                                                    |
|                        | ANMELDEN                                                                                           | KOTOKOLLEP                                                                                                    |
|                        | Sie haben keine Goethe-ID? Ø<br>Goethe-ID resistmeren                                              |                                                                                                    |

 Nhấn chọn thông tin đăng nhập của bạn một lần nữa...

| COETUE                                 |        |          |           |                                                                                                    |
|----------------------------------------|--------|----------|-----------|----------------------------------------------------------------------------------------------------|
| INSTITUT                               |        |          |           | Sprache. Kultur. Deutschla                                                                            |
| DEUTSCHE SPRACHE                       | KULTUR | OBER UNS | STANDORTE | SUCH                                                                                                  |
|                                        |        |          |           | IOHANNA WAND ÜRER NEADEL                                                                              |
|                                        |        |          |           |                                                                                                    |
|                                        |        |          |           | Kovinki I. Maio Coethe de PETTA SETTA STATUS DA Nº 9 - 100                                            |
|                                        |        |          |           | Kontakt / Man Goethelder                                                                              |
| GOETHE                                 |        |          |           | Kortak I Men Goethe de BENDJØCTEMENANDE E DE<br>MEN COETHE DE<br>ADMELDEN Nan                         |
| GOETHE                                 |        |          |           | Norted   Mer Owthurs Extended SAGEMENLES C CC                                                         |
| GOETHE<br>INSTITUT<br>DEUTSCHE SPRACHE | KULTUR | OBER UNS | STANDORTE | Ronald   Men Gorthe as ESTERSON RANDOM RADE CON<br>MICH CONTINUE AMANDOM RADE IN THE<br>AMANDOM SUCHE |

- ··· và vào Mein Goethe.de
- 8. Bạn vào trang chủ và có thể cập nhật thông tin cá nhân tại đây, ví dụ đăng ảnh đại diện, lựa chọn ngôn ngữ...
- 9. Để tra cứu điểm thi, bạn chọn: "Meine Kurse"

| Image: Section of the section of the section of th | START DEUTSCHE SPRAC                                                                                                    |                                                                                                    |
|----------------------------------------------------------------------------------------------------|----------------------------------------------------------------------------------------------------|----------------------------------------------------------------------------------------------------|
| MEINE COMMUNICATION MEINE KURSE   MEINE COMMUNICATION MEINE KURSE                                                                                                    | Memo Nartsaite<br>Meer Proti<br>Mario Necolate<br>Mario Community<br>Mario Kurye                                                                                                    | MEIN PROPIL MEINE NEWSLETTER                                                                                                    |
| TAIN OLUMINOS SPRACE NALLY OLER INS STANDONTS                                                                                                    |                                                                                                    | MEINE COMMUNYS MEINE KURSE                                                                                                    |
|                                                                                                    |                                                                                                    |                                                                                                    |
| Fails der Links zu kennen gebordenen Kan such in der Tabelle erschend, gehen Sie belte direkt auf<br>http://www.gehen Sie belte direkt juor<br>Pfler birk bij voor course an och shown in the table, please go directly to<br>http://show.gehen dischoorden.<br>NEUEN KURS FREISCHALTEN<br>Regelatierungs-Colo                                                                                                    | TART DEUTSCHE SPRACH                                                                                                    | e roltur oner uns standorte<br>MEINE KURSE                                                                                                    |
| Registrerungs-Code                                                                                                    | TART DEUTSCHE SPRACH<br>Besch Blackble<br>Weiserheite<br>Weiserheite<br>Beine Communitie<br>Beine Communitie                                                                                                    | E KOLTUR OBER LINS STANDORTE<br>MEINE KURSE<br>PREIGESCHALTETE KURSE<br>Kocken Sie auf den Kurstel, um zur Lenginfflom zu gelangen<br>MUKETTE |
|                                                                                                    | TART DRUTSON SPRACH<br>bases the bases<br>was not<br>bases the second<br>bases the second<br>bases the sec | E RETUR OBER INS STANDOOTS                                                                                                    |

… và nhập mã đăng ký thi.